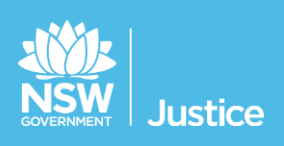

# Participants Workbook

**Custody List** 

Document Version: 1.5 JUST Connect Version: 4.5 Last Saved Date: 27 February 2019

#### © 2018 Copyright Department of Justice

This document has been prepared by the Department of Justice for internal training purposes only. It must not be copied, reproduced, sold, modified or distributed to external parties, electronically or otherwise, in any way except with the express written consent of the Department. It contains highly confidential information which must be kept confidential by the recipient at all times. The recipient must ensure that at all times the information remains within the custody and control of the Department, its staff and its contractors. The recipient is only authorised by the Department to make a copy of the material for personal use only provided this copyright notice appears on any copy material. The recipient must immediately return the material to the Department if the recipient ceased to be employed or engaged by the Department.

# **Table of Contents**

| Introduction4                                          |
|--------------------------------------------------------|
| Aim4                                                   |
| Objectives4                                            |
| JUST Connect5                                          |
| What is JUST Connect?5                                 |
| Who uses JUST Connect?5                                |
| How will JUST Connect impact my role – Court Officers5 |
| System requirements6                                   |
| Login and View the Custody List7                       |
| Logging into JUST Connect7                             |
| Viewing the Custody List7                              |
| Managing the Custody List9                             |
| Custody List Overview9                                 |
| Mode types11                                           |
| Appearance Options12                                   |
| Actioning the Custody List14                           |
| Make requests14                                        |
| Send Results16                                         |
| Result options17                                       |
| Frequently Asked Questions18                           |
| Support19                                              |
| Contacts details19                                     |
| Support materials19                                    |

#### Aim

The aim of this training is to provide you with information and knowledge on how to use the JUST Connect system to manage the custody list.

#### **Objectives**

At the end of this session participants will be able to:

- Understand what the AVL project is (at a high level)
- Log in and navigate JUST Connect
- Operate and manage the digital custody list
- Explain the end to end work flow between court officers, correctional services and Juvenile Justice in JUST Connect
- Know where to find support material and contacts

#### What is JUST Connect?

JUST Connect is a web-based system enabling video conferencing collaboration, coordination and connection across the Department of Justice.

JUST Connect will enable booking of video and telephone sessions, professional interviews, visits, meetings, conferences and booked court appearances (for Supreme Court arraignments and NCAT), as well as the management of digital custody lists management for court appearances.

#### Who uses JUST Connect?

JUST Connect now has over 10,000 profiles; this includes users from Legal Aid, Corrective Services, Juvenile Justice, Courts and Tribunals, State Parole Authority, Supreme Court (arraignments), NCAT (Guardianship Division), Aboriginal Service Unit (ACCSO), Aboriginal Legal Service and Private legal and medical professionals. Upcoming releases may see more users receive access to JUST Connect as well as the roll out of additional functionality and enhancements for both AVL bookings and custody list management.

#### How will JUST Connect impact my role – Court Officers

Court Officers, Correctional Officers and Juvenile Justice Staff will now be able to electronically manage custody through the use of real time electronic notifications. This will reduce the need for phone calls within the court room.

#### Court Officers can use JUST Connect inside the court room to:

- Make requests for a person in-custody to appear via AVL
- View and monitor the status of AVL requests as updated in real time by Correctional Officers and Juvenile Justice staff (for example person in custody 'placed in AVL suite' or is 'unavailable')
- Add basic court results. The results are then visible in real time to Correctional Officers and Juvenile Justice Staff, who can then manage the movement of inmates and detainees back to their cells or accommodation. (This does not replace outcoming in JusticeLink).

Please note that Court Registries will continue to receive the daily emailed custody list, in addition to the digital version on JUST Connect.

#### System requirements

JUST Connect is only supported by the following web browsers:

- Google Chrome v56 or above
- Internet explorer v11 or above

As part of the JUST Connect roll out, DTS will be upgrading court computers with Chrome 56.

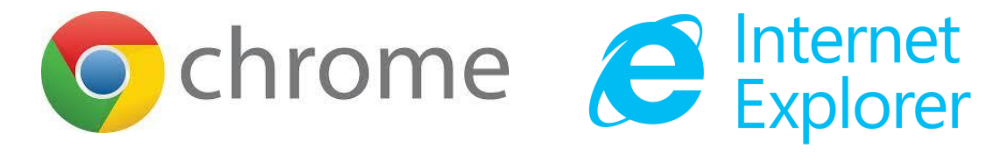

#### Logging into JUST Connect

Court Officers using JUST Connect will have a single sign on. This means when you log into a Justice network PC for the day, you will automatically be logged into JUST Connect as well.

If a Court Officer is logged out of JUST Connect for any reason, the login details will be your Justice email address (as the user name) and your network password as your JUST Connect password.

If a password needs to be reset, you should contact DTS service desk on (02) 8688 1111 (or 81111) – then choose option 3.

#### Viewing the Custody List

The Custody List page is used by Court Officers during court sessions to manage inmates and detainees appearing in court, either in person (cells/docs) or via AVL (phone / video). Data for the Custody List page is retrieved from Correctional Services (OIMS), and Juvenile Justice (CIMS) once each morning, at approximately 5am.

To view the Custody List page in JUST Connect, Court Officers will need to:

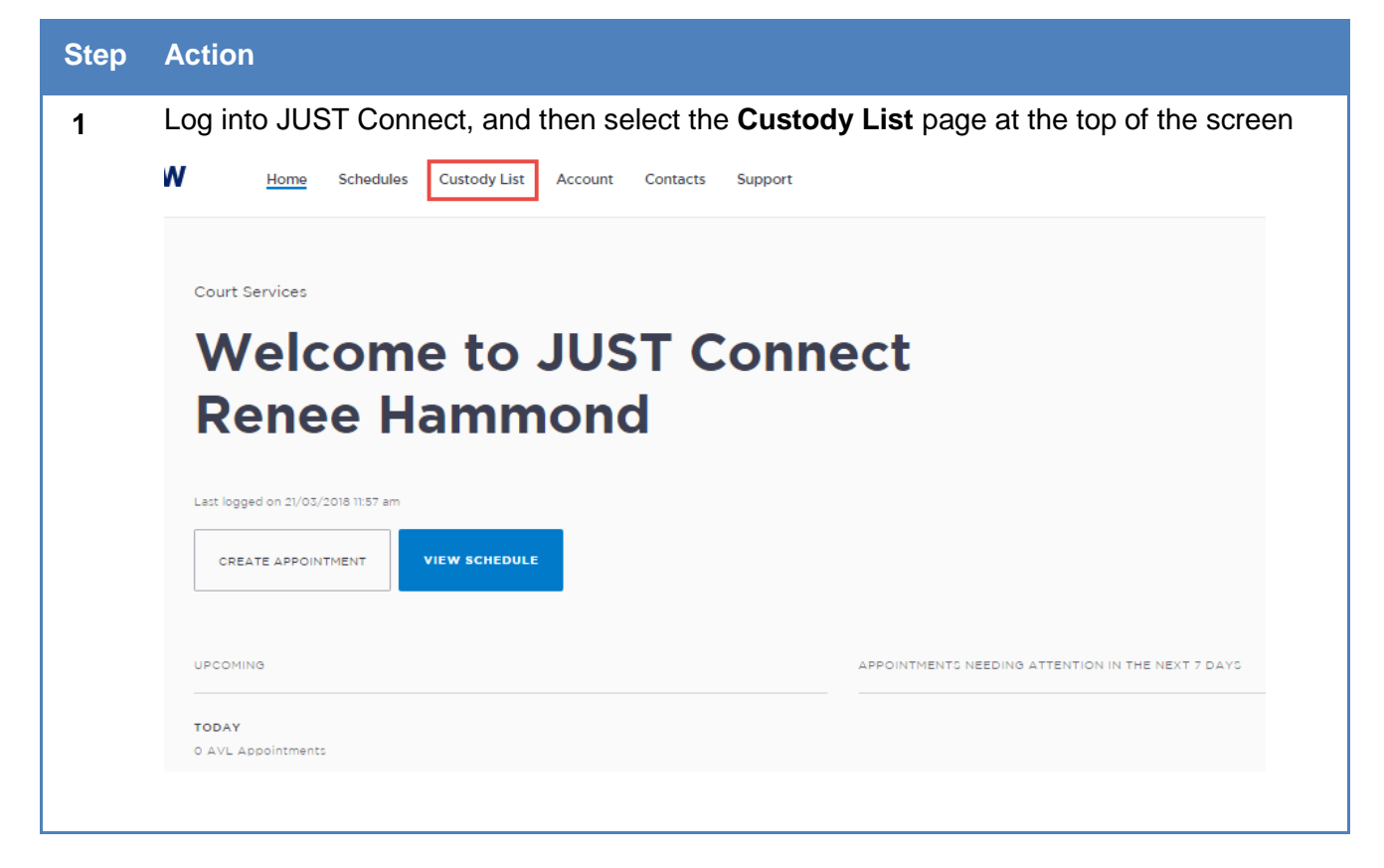

| Step | Action                                                                                                    |                                            |                                         |                                        |                                   |                           |                             |                     |                           |                   |  |
|------|----------------------------------------------------------------------------------------------------|--------------------------------------------|-----------------------------------------|----------------------------------------|-----------------------------------|---------------------------|-----------------------------|---------------------|---------------------------|-------------------|--|
| 2    | The Cu                                                                                                    | stody List p                               | age displa                              | ys                                     |                                   |                           |                             |                     |                           |                   |  |
|      | Select your <b>location</b> and <b>room</b> from the <b>drop down list.</b>                                                                                                    |                                            |                                         |                                        |                                   |                           |                             |                     |                           |                   |  |
|      | Note that if you have only one location assigned to your profile, this will display by default.                                                                                                    |                                            |                                         |                                        |                                   |                           |                             |                     |                           |                   |  |
|      | Home       Schedules       Custody List       Account       Contacts       Support         Wednesday, March 21       My location coffs Harbour Court Hou ~ in Select ~       My location coffs Harbour Court Hou ~ in Select ~ |                                            |                                         |                                        |                                   |                           |                             |                     |                           |                   |  |
|      |                                                                                                    |                                            |                                         |                                        |                                   |                           |                             |                     |                           |                   |  |
| 3    | Once th<br>active.                                                                                                    | e location a                               | and room h<br>Custody L                 | ave been<br>ist.                       | entered, t                        | he Vie                    | w Custody                   | List but            | tton will be              | ecome             |  |
|      | Home                                                                                                    | Schedules <u>Cu</u>                        | stody List Ac                           | count Conta                            | acts Suppor                       | t                         |                             | ~                   | Renee Hammon              | d RH              |  |
|      |                                                                                                    | ednesday,                                  | March 21                                | in Coffs Harbour                       | LC ~                              | () Ic                     | on Glossary                 | ē                   | IEW CUSTODY               | LIST              |  |
| NOTE | Once yo<br>room. If<br>JUST C                                                                                                    | ou have clic<br>you need t<br>connect, and | ked 'View<br>o change o<br>d then log l | Custody L<br>one or both<br>back in ag | ist', you w<br>n of these<br>ain. | /ill <b>not</b><br>during | be able to o<br>the day, yo | change<br>ou will r | the locati<br>need to log | on or<br>g out of |  |
| 4    | The Custody List for the current day, at your chosen location, will display below.<br>Note this is not the list for each court room, rather it displays the list for all courtrooms at that location.                          |                                            |                                         |                                        |                                   |                           |                             |                     |                           |                   |  |
|      | Time 🜩                                                                                                    | Name 🗘                                     | Case No.                                | Jurisdiction 🗘                         | Courtroom 🗘                       | Mode 🗘                    | Location 🗘                  | Wait Time           | Appearance                |                   |  |
|      |                                                                                                    | 💄 ABBAS, Ali                               | 2018/00333608                           | Local Court                            |                                   | -                         | MRRC                        |                     |                           | . Result          |  |
|      | () 10:39 am                                                                                                    | 🔔 ABOL, Fath                               | 2018/00370432                           | Local Court                            | Sydney Central 1                  | Video                     | Surry Hills Police Cells    | 1-5 mins            | Request                   | 4 <sup>-9</sup>   |  |
|      |                                                                                                    | 🔔 ARNOLD, Rohan                            | 2018/00017343                           | Local Court                            | Sydney Central 1                  | Video                     | Long Bay Hospital           | 1-5 mins            | Not required              | 120               |  |
|      | () 10:40 am                                                                                                    | 💄 BILES, David                             | 2018/00370433                           | Local Court                            | Sydney Central 1                  | Video                     | Surry Hills Police Cells    | 1-5 mins            | Request                   | +**               |  |
|      | () 11:01 am                                                                                                    | 💄 BRIGGS, Bronwyn                          | 2018/00178083                           | Local Court                            | Sydney Central 2                  | Video                     | Dillwynia Correctional      | 1-5 mins            | Request                   | * <sup>*</sup>    |  |
|      | () 10:59 am                                                                                                    | 💄 BUCHANAN, Kane                           | 2018/00294214                           | Local Court                            | Sydney Central 1                  |                           | Dawn De Loas Correcti_      |                     | Still required            |                   |  |
|      | () 10:59 am                                                                                                    | 💄 BUCHANAN, Kane                           | 2018/00294214                           | Local Court                            | Sydney Central 1                  | Video                     | Dawn De Loas Correcti       | 1-5 mins            | Still required            |                   |  |
|      | () 11:01 am                                                                                                    | EURNS, James                               | 2018/00304831                           | Local Court                            | Sydney Central 2                  | Video                     | South Coast Correction_     | 1-5 mins            | Request                   | + <sup>+</sup>    |  |
|      | () 11:01 am                                                                                                    | CAMPBELL, David                            | 2018/00235666                           | Local Court                            | Sydney Central 3                  | Video                     | Shortland Correctional      | 1-5 mins            | Request •                 | <b>⊷</b> * Result |  |
|      | () 11:01 am                                                                                                    | 🚊 CARROLL, Jamei                           | 2018/00260254                           | Local Court                            | Sydney Central 3                  | Video                     | MRRC                        | 1-5 mins            | Request •                 | <b>←</b> * Result |  |

## Managing the Custody List

#### **Custody List Overview**

The Custody List page has several columns, which can be sorted using the arrows at the top of selected columns.

| . Result              |
|-----------------------|
| e <sup>≉</sup> Result |
| e <sup>→</sup> Result |
| e <sup>≠</sup> Result |
| e Result              |
| e <sup>≠</sup> Result |
| e <sup>♣</sup> Result |
| e <sup>≠</sup> Result |
| e <sup>→</sup> Result |
| Result                |
| Result                |
|                       |

The data in each column is outlined below.

| Column:      | Description :                                                                                                    |
|--------------|----------------------------------------------------------------------------------------------------|
| Time         | A timestamp will appear when a person in-custody is requested.                                                                                                    |
| Name         | This is the name of the person in-custody who has a court appearance at your nominated location.                                                                                                    |
| Case number  | This is the case number being dealt with during the day's court session.                                                                                                    |
|              | If a person in-custody is appearing for several cases within the same<br>jurisdiction, only one case number will display alongside their name, and only<br>one entry for that person in custody will display in the custody list. |
| Jurisdiction | Lists the court jurisdiction the matter is being heard in, for example Local Court or District Court.                                                                                                    |
| Courtroom    | When a person in-custody is requested by a Court Officer, the court room assigned to that Court Officer will display in this column. This column will remain blank until a court officer has requested the person in-custody.     |
|              | If a Court Officer from a different court room has requested the inmate / detainee, then this will display with their assigned courtroom number, and will appear in light grey text.                                              |

| Column:    | Description :                                                                                                    |
|------------|----------------------------------------------------------------------------------------------------|
| Mode       | Identifies whether the session will take place by video, cells (docs) or by phone (further details are noted after this table)                                                                                                    |
| Location   | Lists the physical location of the person in-custody, for example, MRRC.                                                                                                    |
| Wait time  | This refers to the amount of time it will take a Correctives Officer or Juvenile<br>Justice Staff to place the person in-custody into the AVL suite after receiving<br>the JUST Connect request from the Court Officer. This only applies to AVL<br>appearances.                                                                                                    |
|            | An option to 'Please call' is also available for Correctional Staff in this column. This option will notify the Court Officer to call the Correctional facility.                                                                                                    |
| Appearance | Contains a drop down list beside each person in-custody with appearance options. For Court Officers, these appearance options include                                                                                                    |
|            | <ul> <li>Request         <ul> <li>Once selected, a Correctional Officer or Juvenile Justice Staff will place the person in-custody into the AVL suite, and then change the appearance to 'Placed in suite'</li> </ul> </li> <li>Not required         <ul> <li>If the person in-custody is no longer required in court, the court officer can set the appearance status to 'Not required'. This will notify the Correctional Officer or Juvenile Justice Staff, who can then remove the person in-custody from the holding cell</li> </ul> </li> <li>Note: these options are outlined in the following table</li> </ul> |
| Result     | <ul> <li>When a person in-custody has completed their court session, the court officer is required to enter their court results into JUST Connect. The Court Officer has three options to select from: <ol> <li>Adjourned</li> <li>Complete</li> <li>Still required</li> </ol> </li> <li>Once the selection is saved, the results will be sent to Correctives or Juvenile Justice via JUST Connect, who will then remove the inmate / detainee from the holding cell. Court Officers will then follow standard procedures and enter the outcomes into JusticeLink.</li> </ul>                                          |

#### Mode types

| Appearance type | Mode    | Meaning                                                      |
|-----------------|---------|--------------------------------------------------------------|
| VIDEO           | "Video" | By AVL                                                       |
| DOCS            | "Cells" | In person in custody                                         |
| NOT             | "Not"   | Not required to attend                                       |
| NPOL            | "NPol"  | In NSW Police Custody                                        |
| UNES            | "Unes"  | Unescorted - bringing themselves to Court                    |
| Any other value | "_"     | If the appearanceType is any other value then set it to Dash |

#### **Appearance Options**

The Appearance column on the Custody List page contains a drop down list with appearance options. Court Officers, Correctional Officers or Juvenile Justice Staff can select from a range of options, which will then notify the other agencies about the appearance of the person in-custody.

| Му | My location Burwood Court v in Burwood 2 v Search appearan |               |                |             |        |                      |            |                  |    | Q      |
|----|------------------------------------------------------------|---------------|----------------|-------------|--------|----------------------|------------|------------------|----|--------|
| A  | ctive (37)                                                 |               |                |             |        |                      |            |                  |    |        |
| N  | lame 🗘                                                     | Case No.      | Jurisdiction 🗘 | Courtroom 🗘 | Mode 🗘 | Location 💠           | Wait Time  | Appearance       |    |        |
| -  | BATZIOLAS, Ahmad                                           | 2018/00089056 | Local Court    | Burwood 2   | Video  | John Morony Correc   | 6-10 mins  | Request 🝷        | +⇒ | Result |
| 4  | AHMED, Fernando                                            | 2018/00143673 | Local Court    | Burwood 2   | Video  | MRRC                 | 1-5 mins   | Request 👻        | +⁺ | Result |
| 4  | ATOR, Aaron                                                | 2018/00098642 | Local Court    |             | Video  | Bathurst Correctiona | 1-5 mins   | Select 👻         | -  | Result |
| 4  | AUELUA, Michael                                            | 2018/00090772 | Local Court    |             | Video  | MRRC                 | 11-20 mins | In progress 🔹    | -  | Result |
| 4  | BOBAK, Nathan                                              | 2017/00333811 | Local Court    | Burwood 2   | Video  | Cessnock Correction  | 1-5 mins   | Not required 🝷   | Ľ₹ | Result |
| 4  | BOULOS, Shane                                              | 2018/00125221 | Local Court    |             | Video  | Silverwater Women'   | 1-5 mins   | Select 🝷         | -  | Result |
| 4  | CALLEJA, Grant                                             | 2018/00133397 | Local Court    | Burwood 2   | Video  | Silverwater Women'   | 1-5 mins   | Still required 👻 | -  | Result |
|    |                                                            |               |                |             |        |                      |            |                  |    |        |

The table below outlines the appearance options for each agency:

| Appearance<br>Status: | Actioned by:                       | Description :                                                                                                    |
|-----------------------|------------------------------------|----------------------------------------------------------------------------------------------------|
| Request               | Court Officers                     | Used by <b>Court Officers</b> to request the inmate / detainee be placed in the AVL suite.                                                                                                    |
|                       |                                    | This request should be made in line with the lead time required for each inmate / detainee as listed on screen.                                                                                                    |
| Not required          | Court Officers                     | Used by <b>Court Officers</b> to inform Corrective or Juvenile Justice staff that the inmate / detainee is not required to attend the AVL session.                                                                                                    |
|                       |                                    | For example, a legal representative may advise the court their client is not required on screen.                                                                                                    |
| In Progress           | Correctives or<br>Juvenile Justice | Used by <b>Correctives</b> or <b>Juvenile Justice</b> to notify Court<br>Officers that the inmate / detainee has been placed in the<br>AVL suite and the session is now in progress.                                                                                                    |
| Unavailable           | Correctives or<br>Juvenile Justice | Used by <b>Correctives</b> or <b>Juvenile Justice</b> to notify Court<br>Officers that the person in custody is temporarily available<br>and will be placed in the suite when they become available.<br>No further details are provided about the availability of the<br>person in custody. |

| Appearance<br>Status: | Actioned by:                       | Description :                                                                                                    |
|-----------------------|------------------------------------|----------------------------------------------------------------------------------------------------|
| Available             | Correctives or<br>Juvenile Justice | Used by <b>Correctives</b> or <b>Juvenile Justice</b> to notify Court<br>Officers that the person in custody who was temporarily<br>unavailable, is now available.                                                                   |
| Result<br>required    | Correctives or<br>Juvenile Justice | Used by <b>Correctives</b> or <b>Juvenile Justice</b> to request that<br>Court Officers add the court result into JUST Connect.                                                                                                    |
| Complete              | JUST Connect                       | Assigned by <b>JUST Connect</b> when a result has been recorded following a court appearance.                                                                                                    |
| Reset                 | Court Officers                     | If you make any errors onscreen, for example you request<br>the wrong inmate, you can set the appearance status to<br>reset. This will return the status to 'select', resetting the<br>appearance status back to the original state. |

#### Notes:

#### **Make requests**

As a Court Officer your role will be to use the Custody List to:

- Make requests for an inmate or detainee to appear in court
- Provide the court results

These processes are outlined below.

Please note the steps below only refer to a person in custody who is appearing by video. If the person in custody is appearing by 'Cells' (docs), or by phone (shown onscreen with a '-' symbol in the Mode column), you will need to call the Corrective Services cells or Police cells depending on your court location

| Step                                                                          | Action                                                                                                    |                                      |                                   |                                               |                  |           |                          |              |                |                       |
|-------------------------------------------------------------------------------|----------------------------------------------------------------------------------------------------|--------------------------------------|-----------------------------------|-----------------------------------------------|------------------|-----------|--------------------------|--------------|----------------|-----------------------|
| 1                                                                             | Go to the <b>Custody List</b> page, and then select your <b>location and room</b> (you only do this when you log in, or if you change courtrooms). Click <b>View Custody List</b> to display the custody list for your location below. |                                      |                                   |                                               |                  |           |                          |              |                |                       |
|                                                                               | Home Schedules Custody List Account Contacts Support                                                                                                    |                                      |                                   |                                               |                  |           |                          |              | ¥ Renee ⊦      | Hammond R H           |
|                                                                               | Tuesd                                                                                                    | <b>lay,</b> March 2                  |                                   | (2) Icon Glossary           VIEW CUSTODY LIST |                  |           |                          |              |                |                       |
|                                                                               | My locatio                                                                                                    | On Coffs Harbour Court               | House 🗠 in Coffs Hart             | oour LC 1 🗡                                   |                  |           |                          | Search ap    | pearances      | Q                     |
| 2                                                                             | Locate the person in custody from the list.                                                                                                    |                                      |                                   |                                               |                  |           |                          |              |                |                       |
|                                                                               | You can                                                                                                    | use the ar                           | rows at the                       | e top of ea                                   | ach colurr       | nn, or th | he search f              | ield at      | the top of     | the                   |
|                                                                               | screen to                                                                                                    | o locate the                         | e person ir                       | n custody                                     | quickly.         |           |                          |              |                |                       |
|                                                                               | Wednesda                                                                                                    | <b>y,</b> December 05                |                                   |                                               |                  |           |                          | () icon Glos | ssary 🖶 VIE    | W CUSTODY LIST        |
|                                                                               | Му                                                                                                    |                                      |                                   |                                               |                  |           |                          | [            | Search         | Q                     |
|                                                                               | location Central Cou                                                                                                    | art 🗸                                |                                   |                                               |                  |           |                          |              |                |                       |
|                                                                               | Sydney Central                                                                                                    |                                      |                                   |                                               |                  |           |                          |              |                |                       |
|                                                                               | () You are not a                                                                                                    | ble to change your location or court | room. To change the location and/ | 'or room, you will need to log out            | and log back in. |           |                          |              |                |                       |
|                                                                               | Active (45)                                                                                                    |                                      |                                   |                                               |                  |           |                          |              |                |                       |
| Time & Name Case No. Jurisdiction & Courtroom & Mode & Location & Walt Time / |                                                                                                    |                                      |                                   |                                               |                  |           |                          |              | Appearance     |                       |
|                                                                               |                                                                                                    | 💄 ABBAS, Ali                         | 2018/00333608                     | Local Court                                   |                  |           | MRRC                     |              |                | - Result              |
|                                                                               | <b>O</b> 10:39 am                                                                                                    | 💄 ABOL, Fath                         | 2018/00370432                     | Local Court                                   | Sydney Central 1 | Video     | Surry Hills Police Cells | 1-5 mins     | Request 💌      | + <sup>→</sup> Result |
|                                                                               |                                                                                                    | ARNOLD, Rohan                        | 2018/00017343                     | Local Court                                   | Sydney Central 1 | Video     | Long Bay Hospital        | 1-5 mins     | Not required 🔹 | ⊠t Result             |
|                                                                               | () 10:40 am                                                                                                    | BILES, David                         | 2018/00370433                     | Local Court                                   | Sydney Central 1 | Video     | Surry Hills Police Cells | 1-5 mins     | Request 🝷      | + <sup>→</sup> Result |
|                                                                               | () 10:40 am                                                                                                    | 💄 BRIGGS, Bronwyn                    | 2018/00178083                     | Local Court                                   | Sydney Central 1 | Video     | Dillwynia Correctional C | 1-5 mins     | Request 💌      | e <sup>→</sup> Result |

| Step | Action                                                                                                    |               |                |                    |         |                            |             |               |       |  |
|------|----------------------------------------------------------------------------------------------------|---------------|----------------|--------------------|---------|----------------------------|-------------|---------------|-------|--|
| 3    | Select the <b>drop</b><br>Then click <b>Req</b>                                                                                                    | on in c       | ustody.        |                    |         |                            |             |               |       |  |
|      | REILLY, Colin                                                                                                    |               | Local Court    | Coffs Harbour LC   | 1 Video | John Morony Co             | C 1-5 m     | nins Select   |       |  |
|      | SIMS, Dwayne                                                                                                    |               | Local Court    | Coffs Harbour LC   | 1 Video | John Moror Re              | quest       |               | Î     |  |
|      | 💄 WILSON, Mark                                                                                                    |               | Local Court    | Coffs Harbour LC   | 1 Video | Goulburn C No              | t required  |               |       |  |
|      | L BUCHANAN, Peter                                                                                                    | 2018/00020134 | Local Court    |                    | Video   | Mid North ( <sub>Sti</sub> | ll required |               | -     |  |
| 4    | <ul> <li>Court Officers may need to manually note down the time each request is made. If the Correctional Officer or Juvenile Justice Staff member does not place the person in custody into the suite within the specified wait time, you may need to manually call them.</li> <li>When the person in custody has been placed in the AVL suite, a Correctional Officer or luvenile. Luctice Staff will undate the Appearance column to read 'in Progress'</li> </ul> |               |                |                    |         |                            |             |               |       |  |
|      | The person in c                                                                                                    | ustody is n   | now ready to   | o appear.          |         |                            |             | -             |       |  |
|      | Active (23)                                                                                                    |               |                |                    |         |                            |             |               |       |  |
|      | Name 🗢                                                                                                    | Case No.      | Jurisdiction 🗢 | Courtroom 🗢        | Mode 🗘  | Location 🗢                 | Wait Time   | Appearance    |       |  |
|      | GREEN, Brett                                                                                                    |               | Local Court    | Coffs Harbour LC 1 | Video   | John Morony CC             | 6-10 mins   | Select 💌      | . R   |  |
|      | 💄 JOHNSON, Eddie                                                                                                    |               | Local Court    | Coffs Harbour DC2  | Video   | Goulburn Correction        | 1-5 mins    |               | -     |  |
|      | 💄 REILLY, Colin                                                                                                    |               | Local Court    | Coffs Harbour LC 1 | Video   | John Morony CC             | 1-5 mins    | In progress 🔻 | ] — R |  |

#### **Send Results**

When a person in custody has completed their appearance, you are required to send a result via JUST Connect. This result notifies the Correctional or Detention facility of the basic result for that case, they can then move the person in custody from the AVL holding area back to their cells or room.

Please note this does not replace outcoming in JusticeLink. As per current procedures, outcomes will still be entered for all cases into JusticeLink and Corrective Officers, Juvenile Justice or Court staff should still check OIMS, CIMS or JusticeLink, for the official final court outcomes for all cases and proceedings.

| Action                                                                                                    |                                                                                                    |                                                                                                    |                                                                                                    |                                                                                                    |                                                                                                    |                                                                                                    |                                                                                                    |                                                                                                    |                                                                                                    |
|----------------------------------------------------------------------------------------------------|----------------------------------------------------------------------------------------------------|----------------------------------------------------------------------------------------------------|----------------------------------------------------------------------------------------------------|----------------------------------------------------------------------------------------------------|----------------------------------------------------------------------------------------------------|----------------------------------------------------------------------------------------------------|----------------------------------------------------------------------------------------------------|----------------------------------------------------------------------------------------------------|----------------------------------------------------------------------------------------------------|
| Locate the performance of the performance of the pe | erson in cust<br>the arrows a<br>ate the perse                                                                                                    | ody fror<br>at the top<br>on in cu                                                                                                    | n the lis<br>p of eac<br>stody qu                                                                                                    | t.<br>h columı<br>ıickly.                                                                                                    | n, or th                                                                                                    | e search t                                                                                                    | field at t                                                                                                    | he top of t                                                                                                    | he                                                                                                    |
| Wednesday, December 05  We december 05  Wy  Control count v  Sydney Central  In 1 v  On user and able to change your location or court room. To change the location and/or room, you will need to log out and log back in.  Active (45)                                                                                                    |                                                                                                    |                                                                                                    |                                                                                                    |                                                                                                    |                                                                                                    |                                                                                                    |                                                                                                    | ary 🖲 VIEW C                                                                                                    | Q                                                                                                    |
| Time  ABBAS, O 10.39 am ABBAS,                                                                                                    | Case No.<br>Ali 2018/003336<br>Teth 2018/003764                                                                                                    | Juris<br>08 Loca<br>132 Loca                                                                                                    | I Court                                                                                                    | Courtroom 🗘<br>Sydney Centrol 1                                                                                                    | Mode \$                                                                                                    | Arrow Control Control | Wait Time<br>1-5 mins                                                                                                    | Appearance<br>Request •                                                                                                    | - Result                                                                                                    |
| ARNOL     10:40 am     10:40 am     BILES,     BRIGGS                                                                                                    | D, Rohan 2018/000173<br>David 2018/003704<br>, Bronwyn 2018/001780                                                                                                    | 43 Loca<br>133 Loca<br>83 Loca                                                                                                    | Il Court :                                                                                                    | Sydney Central 1<br>Sydney Central 1<br>Sydney Central 1                                                                                                    | Video<br>Video<br>Video                                                                                                    | Long Bay Hospital<br>Surry Hills Police Cells<br>Dillwynia Correctional C                                                                                                    | 1-5 mins<br>1-5 mins<br>1-5 mins                                                                                                    | Not required 💌<br>Request 👻<br>Request 💌                                                                                                    | bt Result<br>+* Result<br>+* Result                                                                                                    |
| A pop up win<br>Select the res<br>Click Save.                                                                                                    | dow will disp<br>sult from the<br>2017/00001234-000<br>2017/00001234-000<br>2017/00001234-000                                                                                                    | Diay.<br>options                                                                                                    | ON SCR                                                                                                    | een: Adjo<br>Video<br>Add (<br>Pieas                                                                                                    | DUITNEC<br>M<br>Result<br>e select a result                                                                                                    | d, Comple                                                                                                    | ete, Stil                                                                                                    | I required                                                                                                    | Result<br>result<br>result                                                                                                    |
| JOHNSTON, Jon     MANN, Jon     MACFARLANE, Jon     QUESENBERRY, Jon                                                                                                    | 2017/00001234-000<br>2017/00001234-000<br>2017/00001234-000<br>2017/00001234-000                                                                                                    | Supreme<br>Local<br>District<br>Local                                                                                                    | Court 2<br>Court 1                                                                                                    |                                                                                                    | Adjourned                                                                                                    | Complete                                                                                                    | 0                                                                                                    | SAVE                                                                                                    | :esult<br>:esult                                                                                                    |
|                                                                                                    | Action<br>Locate the per<br>You can use<br>screen to loca<br>Click Result.<br>Wednesday, Dece<br>My<br>Cation Central Court ~<br>Symey Central<br>In 1 ~<br>() To use not able to there are<br>Active (45)<br>The C Albert Court ~<br>Select the res<br>Click Save.<br>A pop up win<br>Select the res<br>Click Save.<br>A click Save.<br>A click Save. | Action<br>Locate the person in cust<br>You can use the arrows a<br>screen to locate the perso<br>Click Result.<br>Wednesday, December 05<br>My<br>location centre Court ~<br>sydrey Centrel<br>in 1 ~<br>The the centre court cent room to determine<br>Active (45)<br>Active (45)<br>Active (45)<br>Appop up window will disp<br>Select the result from the<br>Click Save. | Action<br>Locate the person in custody for<br>You can use the arrows at the top<br>screen to locate the person in custody<br>Click Result.<br>Wednesday, December 05<br>Y<br>V<br>Cutor Certai Court<br>y<br>y<br>cutor Certai Court<br>y<br>y<br>cutor Certai Court<br>y<br>y<br>cutor (45)<br>T<br>ABOOL Relea<br>ABOOL Relea<br>ABOOL Relea<br>ABOOL Relea<br>Courses<br>A Dop up window will display.<br>Select the result from the options<br>Click Save.<br>Click Save. | Action<br>Locate the person in custody from the list<br>You can use the arrows at the top of each<br>acreen to locate the person in custody of<br>Click Result.<br>Wednesday, December 05 | Action<br>Locate the person in custody from the list.<br>You can use the arrows at the top of each column<br>creen to locate the person in custody quickly.<br>Click Result.<br>Wednesday, December 05<br>%<br>%<br>% entropy of the the twee twee twee twee twee twee t | Action<br>Locate the person in custody from the list.<br>To u can use the arrows at the top of each column, or the screen to locate the person in custody quickly.<br>Lick Result.<br>Wednesday, December 05<br>*<br>*<br>*<br>*<br>*<br>*<br>*<br>*<br>*<br>*<br>*<br>*<br>*                                                                                                    | Action<br>Locate the person in custody from the list.<br>You can use the arrows at the top of each column, or the search is<br>screen to locate the person in custody quickly.<br>Lick Result.<br>Wednesday, December 05 | Action<br>Locate the person in custody from the list.<br>You can use the arrows at the top of each column, or the search field at the<br>screen to locate the person in custody quickly.<br>Click Result.<br>Wednesday, December 05 | Action Locate the person in custody from the list. To can use the arrows at the top of each column, or the search field at the top of each column. The search field at the top of each column, or the search field at the top of each column. The search field at the top of each column, or the search field at the top of each column. The search field at the top of each column, or the search field at the top of each column. The search field at the top of each column, or the search field at the top of each column. The search field at the top of each column, or the search field at the top of each column. The search field at the top of each column, or the search field at the top of each column. The search field at the top of each column, or the search field at the top of each column. The search field at the top of each column. The search field at the top of each column, or the search field at the top of each column. The search field at the top of each column. The search field at the top |

| Step | Action                                                                                                    |                   |               |                |                  |        |                     |           |            |          |
|------|----------------------------------------------------------------------------------------------------|-------------------|---------------|----------------|------------------|--------|---------------------|-----------|------------|----------|
| 3    | The results have been saved to JUST Connect.                                                                                                    |                   |               |                |                  |        |                     |           |            |          |
|      | Correctional Officers or Juvenile Justice Staff can then move the person in custody from the AVL holding area back to their cells or room.                                                                                                    |                   |               |                |                  |        |                     |           |            |          |
|      | Please note this does not replace outcoming in JusticeLink. As per current procedures, outcomes will still be entered for all cases into JusticeLink and Corrective Officers, Juvenile Justice or Court staff should still check OIMS, CIMS or JusticeLink, for the official final court outcomes for all cases and proceedings.                                                                                                    |                   |               |                |                  |        |                     |           |            |          |
| NOTE | If you did not obtain the result from the court papers then select completed > other result.<br>In some instances, for example the inmate is required back before the court to re-mention<br>their matter; you may need to make a person in custody active after entering a result. You<br>can only edit your own result, in which case, you'd need to edit the completed appearance<br>and set the result to 'Still Required'. When the matter is re-mentioned, you would then set<br>the appearance status to 'Request'. |                   |               |                |                  |        |                     |           |            |          |
|      |                                                                                                    | L TUBRIDY, Robert | 2016/00078476 | Local Court    |                  | Video  | Dawn De Loas Corr   | 1-5 mins  | Select 👻   | _ Result |
|      |                                                                                                    | LURDANEGUI, Bruce | 2018/00277534 | Local Court    |                  | Video  | MSPC                | 1-5 mins  | Select 🔹   | . Result |
|      |                                                                                                    | 💄 YILMAZ, Vedat   | 2018/00313075 | Local Court    |                  | Video  | Bathurst Correction | 1-5 mins  | Select *   | - Result |
|      |                                                                                                    | 🚊 ZISIS, George   | 2018/00357527 | Local Court    |                  | Video  | MRRC                | 1-5 mins  | Select 👻   | _ Result |
|      | Complete (1)                                                                                                    |                   |               |                |                  |        |                     |           |            |          |
|      | Time 🗘                                                                                                    | Name 🗘            | Case No.      | Jurisdiction 🗘 | Courtroom 🗘      | Mode 🗘 | Location 🗘          | Wait Time | Appearance |          |
|      | <b>()</b> 10:45 am                                                                                                    | 💄 BAZZI, Mahmoud  | 2018/00081595 | Local Court    | Sydney Central 1 | Video  | Cessnock Correctio  | 1-5 mins  | Complete   | 🖉 Edit   |
|      |                                                                                                    |                   |               |                |                  |        |                     |           |            |          |

# **Result options**

| Result:        | Additional options:                             | Notes:                                                       |
|----------------|-------------------------------------------------|--------------------------------------------------------------|
| Adjourned      | Bail refused<br>Bail granted<br>Non bail matter | Then select the adjournment date from the calendar on screen |
| Complete       | Sentenced<br>Other result                       |                                                              |
| Still required | (No further options)                            |                                                              |

#### **Frequently Asked Questions**

# What do I do if the person in custody is listed as cells, however they've been changed to video on the day (e.g. they've missed the truck)

In the instance where the Custody List states the inmate or detainee will be attending via cells (docs), however they're changed on the day, you will need to manually phone the correctional or Juvenile Justice location.

#### Can I change my location or room number during the day?

If you need to change your location and/or room, you must log out of JUST Connect, and then log back in again. Once logged back in, you can re-set your location or room on the Custody List page.

#### When is the Custody List data retrieved from both OIMS and CIMS?

At approximately 5am each morning, JUST Connect receives the Custody List information from OIMS, the Correctives system, and CIMS, the Juvenile Justice system. This is the only update JUST Connect receives per day.

Any changes that occur after this time will need to be manually dealt with, as per previous business procedures.

#### What is the process when the Appearance Type is listed as 'Cells'?

When the Appearance type is listed as 'Cells', you follow the previous business procedure by calling the cells downstairs/in the building or police cells.

#### What happens if JUST Connect crashes or I lose internet connection?

In the rare event that you may lose internet connect or access to JUST Connect, you will need to revert to manual processes by calling the Correctional or Detention centre.

#### What circumstances do I phone the correctional facility?

You will need to phone the correctional or detention facility when the Mode is listed as 'Cells' or 'Phone'. For any 'Video' appearances, you should use JUST Connect. You may also be required to call if requested by the correctional or detention facility.

Processes to phone correctional facilities do not change following the implementation of JUST Connect.

### **Support**

#### **Contacts details**

The JUST Connect support team can be contacted via:

Phone: 02 8759 0010 (extension 90010)

Email: <u>justconnect@justice.nsw.gov.au</u>

End-point technical support will remain with your current IT department.

#### **Support materials**

Support materials will be progressively available on the JUST Connect support website, including:

- A comprehensive user guide
- Demonstration videos
- Quick reference guides

Please do not download these documents. The most up to date versions will be maintained via the support page.

| 🐝 NSW              | Home | Schedules | Custody List | Account | Contacts | Support |  |
|--------------------|------|-----------|--------------|---------|----------|---------|--|
| Wednesday, June 13 |      |           |              |         |          |         |  |